## HOW TO LOGIN IN THE CRS PAGE? (STUDENT ACCESS)

1. Type in the address bar: www.plm.edu.ph/crs

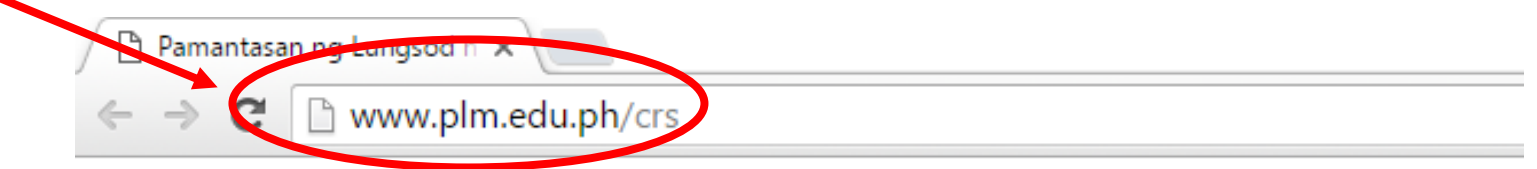

2. Click Student Access

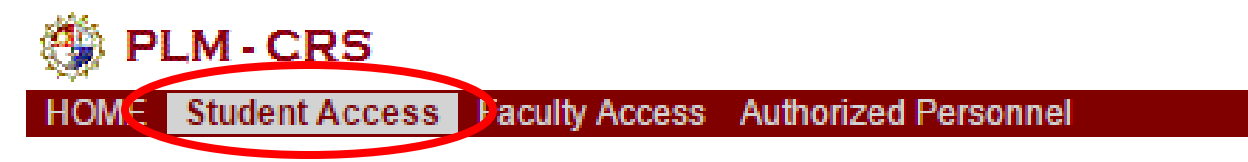

3. Type correct Student No. and Web Password then click Login

| Student Log-in                                  |  |
|-------------------------------------------------|--|
| Student No.: (e.g. 1998-22445)<br>Web Password: |  |
| Log-in                                          |  |

## HOW TO PRINT PRF?

1. Click View Current Enlistment

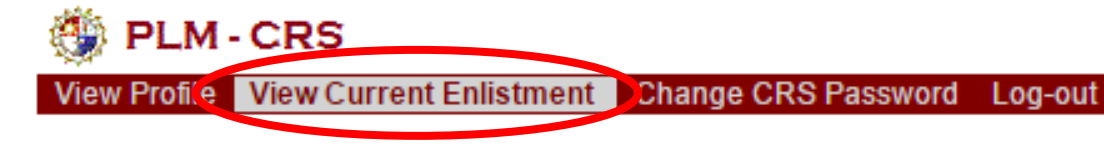

2. Check class schedules and subjects then click **Print PRF** ONLINE ENROLLMENT REGISTRATION FORM

| class                                          | section | schedule                                             | credits |  |
|------------------------------------------------|---------|------------------------------------------------------|---------|--|
| ELECTIVE III - CPE 521                         | 1       | M 6:00a-9:00a Lec GV209                              | 3       |  |
| DESIGN PROJECT II (DES) - CPE 522.1            | 1       | T 10:00a-1:00p Lab GV-LAB2,Th 10:00a-1:00p Lab CETFR | 2       |  |
| ENTREPRENEURSHIP - CPE 523                     | 1       | S 2:30p-5:30p Lec GCA308                             | 3       |  |
| SYSTEM ANALYSIS AND DESIGN (LEC) - CPE 524     | 1       | S 8:00a-10:00a Lec GV-DR A                           | 2       |  |
| SYSTEM ANALYSIS AND DESIGN (LAB) - CPE 524.1   | 1       | W 6:00p-9:00p Lab GV309                              | 1       |  |
| ENGINEERING ETHICS AND COMPUTER LAWS - CPE 525 | 1       | S 6:00p-8:00p Lec GV207                              | 2       |  |
| FIELD TRIPS AND SEMINARS - CPE 526.1           | 1       | W 7:00a-10:00a Seminar GV307                         | 1       |  |
|                                                |         |                                                      |         |  |

#) +)

print PRF

3. Select Printer then Print your PRF.

| Print           |                                                     | 4/1/2016                                              |                                                                                                    |                             | ONLINE REGISTR             | ey of PLM                          |                                                               |                       |                                     |
|-----------------|-----------------------------------------------------|-------------------------------------------------------|----------------------------------------------------------------------------------------------------|-----------------------------|----------------------------|------------------------------------|---------------------------------------------------------------|-----------------------|-------------------------------------|
| iotal, i sileet | Print Cancel                                        |                                                       | PA                                                                                                    | MANTASAN NG<br>EGE OF ENGIN | LUNGSOD NG                 | MAYNILA<br>ECHNOLOGY               |                                                               |                       | A7560134                            |
| Destination     | Dicrosoft Print to PDF                              | PRE                                                   | ELIMINARY REGISTRATION                                                                                              |                             |                            |                                    |                                                               | 2nd semeste           | r, <mark>2015-2016</mark>           |
|                 | Change                                              | NAME: SANTOS, A<br>DEGREE/COURSE:                     | ERON JOSEPH DR<br>: BS CpE                                                                                          | STU                         | DENTNUMBER                 | R: 2011-20434                      |                                                               | COLLEGE: (<br>YEAR: 5 | CET                                 |
| Pages           | <ul> <li>All</li> <li>e.g. 1-5, 8, 11-13</li> </ul> | <u>SUBJECT</u><br>ELECTIVE III-<br>DESIGN PRO         | - CPE 521<br>JECT II (DES) - CPE 522.1                                                                              |                             | SECTION<br>1<br>1          | UNITS<br>3<br>2                    | <u>TIME</u><br>6:00-9:00 am<br>10:00-1:00 am                  | DAYS<br>M<br>T        | ROOM<br>GV209<br>GV-LAB2            |
| Layout          | Landscape                                           | ENTREPRENE<br>SYSTEM ANA<br>SYSTEM ANA<br>ENGINEERINA | EURSHIP - CPE 523<br>LYSIS AND DESIGN (LAB) - CPE 5<br>LYSIS AND DESIGN (LEC) - CPE 5<br>G ETHICS AND COMPUTER LAWS | 524.1<br>524<br>S - CPE 525 | 1<br>1<br>1                | 3<br>1<br>2<br>2                   | 2:30-5:30 pm<br>6:00-9:00 am<br>8:00-10:00 pm<br>6:00-8:00 am | s<br>s<br>s           | GCA308<br>GV309<br>GV-DR A<br>GV207 |
| Color           | Color                                               | PIELD IRIPS.                                          | ····· NOTHING FOLLOWS ·····                                                                                         |                             |                            |                                    |                                                               |                       | GV307                               |
| Options         | Simplify page                                       | Graduating<br>I hereby pled<br>registration. I am fi  | Regular<br>ge to abide by all the rules iss<br>ully aware that any violation ther                                   | N P<br>sued to me by th     | N P P                      | GE OF ENGINE<br>lation of my regis | ERING AND TEC                                                 | HNOLOGY wit           | h regards to                        |
| + More se       | ettings                                             |                                                       |                                                                                                    |                             |                            |                                    |                                                               |                       |                                     |
| Print using sy  | vstem dialog (Ctrl+Shift+P)                         |                                                       | DATE                                                                                                    | ADVISER                     | R'S <mark>SIGNATURE</mark> |                                    | STUDEN                                                        | T'S SIGNATURI         | E                                   |
|                 |                                                     | http://localhost:9261/crs/studentaccess               | v/printprf.php?stdno1=2011&stdno2=2043-                                                                             | 48printid=A7560134          |                            |                                    |                                                               |                       |                                     |